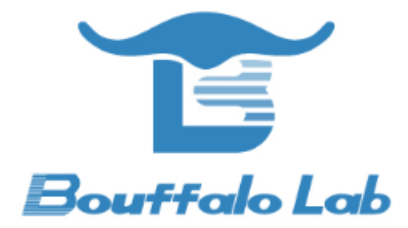

# **BL602** 模组 iperf

测试说明

版本: 1.0

版权 @ 2020

www.bouffalolab.com

## Contents

| 1 | iperf 测试准备 .   |   | • |   | • | • | • |  | • | • | <br> |   | • | • | • | • |  | • | • |  | • | <br>• | • |  | • |  |  | 3  |
|---|----------------|---|---|---|---|---|---|--|---|---|------|---|---|---|---|---|--|---|---|--|---|-------|---|--|---|--|--|----|
| 2 | ipu/UDP Tx 测试  | • | • |   | • | • | • |  | • | • | <br> |   |   | • |   |   |  |   | • |  | • | <br>• | • |  | • |  |  | 11 |
| 3 | ipc/TCP Tx 测试  | • | • | • | • | • | • |  | • | • | <br> | • |   | • |   |   |  |   | • |  | • |       | • |  | • |  |  | 12 |
| 4 | ips/TCP Rx 测试  | • | • | • | • | • | • |  | • | • | <br> | • |   | • |   |   |  |   | • |  | • |       | • |  | • |  |  | 13 |
| 5 | ipus/UDP Rx 测试 |   | • |   | • | • | • |  |   | • | <br> |   |   | • |   |   |  |   | • |  | • | <br>• | • |  | • |  |  | 14 |

### iperf 测试准备

1. Window PC 安装 iperf 工具:

**lperf**下载链接,(下载的 2.0.9 版本)下载完之后解压得到 iperf-2.0.9-win64 文件,使用快捷键 WIN + R,启动运行窗口,输入 cmd,点击确定按钮,进入 iperf 工具所在的目录(本示例 iperf 工具放在 c 盘的根目录下)。

| 此        | 电脑 > 本地磁盘 (C:) > iperf-2.0.9-win64 |                 |        |          |
|----------|------------------------------------|-----------------|--------|----------|
|          | 名称 ^                               | 修改日期            | 类型     | 大小       |
|          | 📧 checkdelay                       | 2016/6/16 11:17 | 应用程序   | 67 KB    |
| <u>_</u> | 🗟 cyggcc_s-seh-1.dll               | 2016/4/17 16:12 | 应用程序扩展 | 70 KB    |
| ×.       | 🗟 cygstdc++-6.dll                  | 2016/4/17 16:13 | 应用程序扩展 | 1,338 KB |
| *        | 🗟 cygwin1.dll                      | 2016/4/21 22:14 | 应用程序扩展 | 3,457 KB |
| *        | 📧 iperf                            | 2016/6/16 11:17 | 应用程序   | 173 KB   |
| *        |                                    |                 |        |          |

#### 图 1.1: 解压后的文件

| C:\Users\admin>cd/                                                                                             |
|----------------------------------------------------------------------------------------------------|
| C:\>cd iperf-2.0.9-win64                                                                                       |
| C:\iperf-2.0.9-win64>iperf.exe<br>Usage: iperf [-s -c host] [options]<br>Try `iperfhelp' for more information. |
| C:\iperf-2.0.9-win64>_                                                                                         |

图 1.2: cmd 界面

- 2. PC 与路由器通过有线连接
- 3. 烧录:烧录前硬件模块的相关引脚连接如下图所示,其中图一是模块的正面图,其标号1处用跳线帽短接,标号2 处将左边两根排针短接,标号3处将上面的两根排针短接;图二是模块的背面图,烧录时将 IO8 和 HI 两根排针短

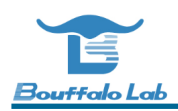

接,烧录完成后将 IO8 和 LOW 两根排针短接并重新上电。

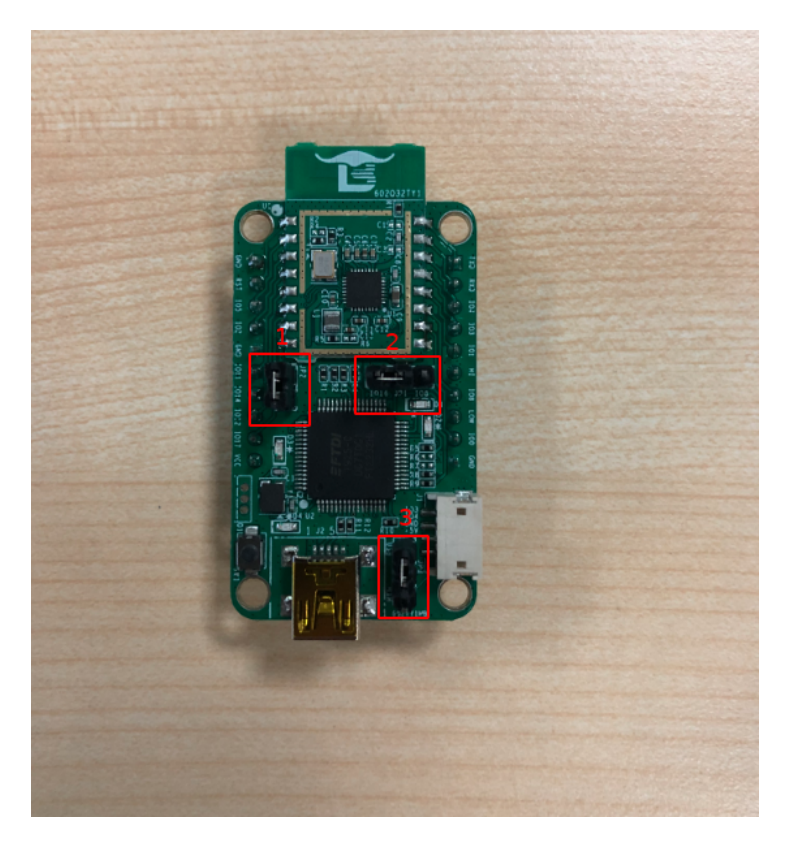

图 1.3: 模块正面

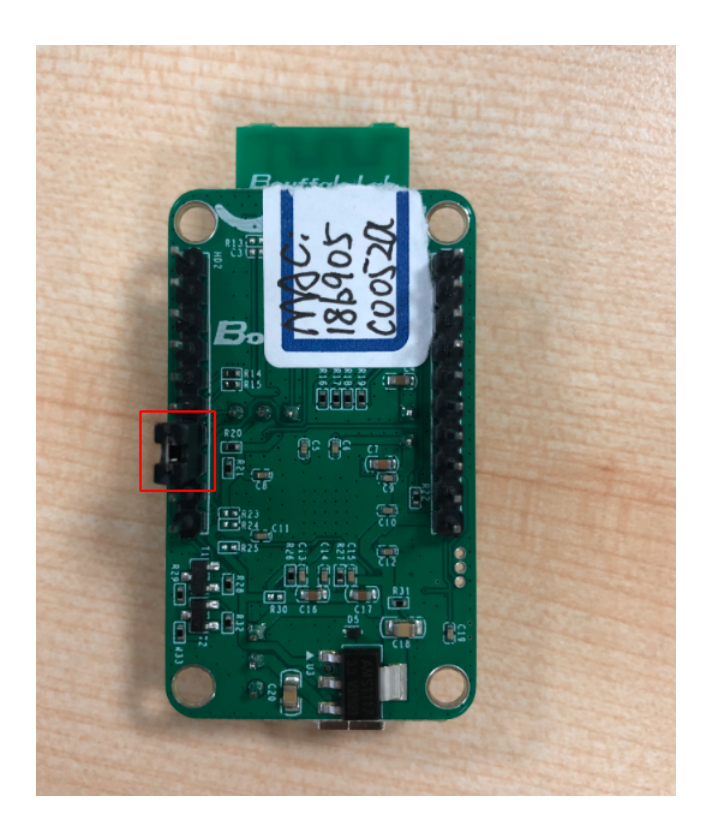

图 1.4: 模块背面

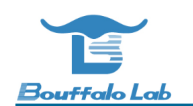

完成硬件连接后,打开烧写工具 Bouffalo Lab Dev Cube 中的 BLFlashEnv.exe, chip type 选择 BL602/604,打开 后设置界面参数,配置完后点击 Download,配置及下载完成效果如下图所示:

| ™ Bouffalo Fla<br>File View He                                                                                                    | ish Environment 1.3.0 - BL602/604<br>Ip                                                                                                    |                                                                                                    |                                                                                 | -                                                                                                    | o ×      |
|----------------------------------------------------------------------------------------------------|----------------------------------------------------------------------------------------------------|----------------------------------------------------------------------------------------------------|---------------------------------------------------------------------------------|----------------------------------------------------------------------------------------------------|----------|
| Simple Fla                                                                                                    | sher                                                                                                    |                                                                                                    |                                                                                 |                                                                                                    |          |
| Interface<br>COM Port<br>Uart Rate<br>JLink Rate<br>Board<br>Xtal<br>Chip/Flash                                                                                      | Uart ~<br>COM4 ~<br>2000000<br>1000<br>10TKitA ~<br>40M ~<br>BL602C-20-Q21-G0 ~<br>Refresh                                                           | Erase All Single D<br>Factory Params<br>Partition Table<br>Boot2 Bin<br>Firmware Bin<br>Media<br>Romfs<br>MFG Bin<br>AES-Encrypt | Download Browse Browse Browse Browse Browse Browse Key (16 Bytes) IV (16 Bytes) | kage_V1.2\BouffaloLabDevCube-1.3.0-win32\bi602\partition\partition_cfg_2M.toml         Package_V1.2\BouffaloLabDevCube-1.3.0-win32\bi602\builtin_imgs\blsp_boot2.bin         uation_Package_V1.2\App_Demos\bi602_demo_wifn\build_out\bi602_demo_wifn\build_out\bi602_demo_wifn\bi602_demo_wifn\bi602_de |          |
|                                                                                                    | Clear                                                                                                    | OxO                                                                                                    | Browse                                                                          |                                                                                                    |          |
| verifyin                                                                                                    | 9                                                                                                    | 100%                                                                                                    |                                                                                 | Log Build                                                                                                    | Download |
| finished<br>sha caled by h<br>xip mode verif<br>read sha256/3<br>flash xip reads<br>finished<br>sha caled by d<br>verify succes<br>program finish<br>all time cost(m | ost: adaf0ed5bc9d4bdf5ee5e2982;<br>y<br>818<br>sha time cost(ms): 15.1845703125<br>lev: adaf0ed5bc9d4bdf5ee5e29822<br>sed<br>us): 12266.727783203125 | 25cce42f903f2540083dba<br>25cce42f903f2540083dba5                                                                                | 5c59b36af56648c46<br>;c59b36af56648c46                                          |                                                                                                    | ~        |

图 1.5: 烧写工具界面

#### 4. 串口工具 putty 的使用:

#### 下载链接

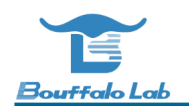

#### Alternative binary files

The installer packages above will provide versions of all of these (except PuTTYtel), but you can download standalone binar (Not sure whether you want the 32-bit or the 64-bit version? Read the <u>FAQ entry</u>.)

| putty.exe (the SSH and Telnet client itself) |                                      |                            |                     |  |  |  |  |  |  |  |
|----------------------------------------------|--------------------------------------|----------------------------|---------------------|--|--|--|--|--|--|--|
| 32-bit:                                      | <u>putty.exe</u>                     | ( <u>or by FTP)</u>        | ( <u>signature)</u> |  |  |  |  |  |  |  |
| 64-bit:                                      | <u>putty.exe</u>                     | ( <u>or by FTP)</u>        | ( <u>signature)</u> |  |  |  |  |  |  |  |
| pscp.exe (an S                               | CP client, i.e. command-line secu    | re file copy)              |                     |  |  |  |  |  |  |  |
| 32-bit:                                      | <u>pscp.exe</u>                      | ( <u>or by FTP)</u>        | ( <u>signature)</u> |  |  |  |  |  |  |  |
| 64-bit:                                      | <u>pscp.exe</u>                      | ( <u>or by FTP)</u>        | ( <u>signature)</u> |  |  |  |  |  |  |  |
| psftp.exe (an S                              | SFTP client, i.e. general file trans | fer sessions much like FTI | ?)                  |  |  |  |  |  |  |  |
| 32-bit:                                      | <u>psftp.exe</u>                     | ( <u>or by FTP)</u>        | ( <u>signature)</u> |  |  |  |  |  |  |  |
| 64-bit:                                      | <u>psftp.exe</u>                     | ( <u>or by FTP)</u>        | ( <u>signature)</u> |  |  |  |  |  |  |  |
| puttytel.exe(                                | a Telnet-only client)                |                            |                     |  |  |  |  |  |  |  |
| 32-bit:                                      | <u>puttytel.exe</u>                  | ( <u>or by FTP)</u>        | ( <u>signature)</u> |  |  |  |  |  |  |  |
| 64-bit:                                      | <u>puttytel.exe</u>                  | ( <u>or by FTP)</u>        | ( <u>signature)</u> |  |  |  |  |  |  |  |

图 1.6: putty 下载界面

将 BL602 模组用串口线与电脑连接,右击我的电脑-> 管理-> 设备管理器-> 端口,查看端口号,一般选择较小的端口 号用来配置 putty。

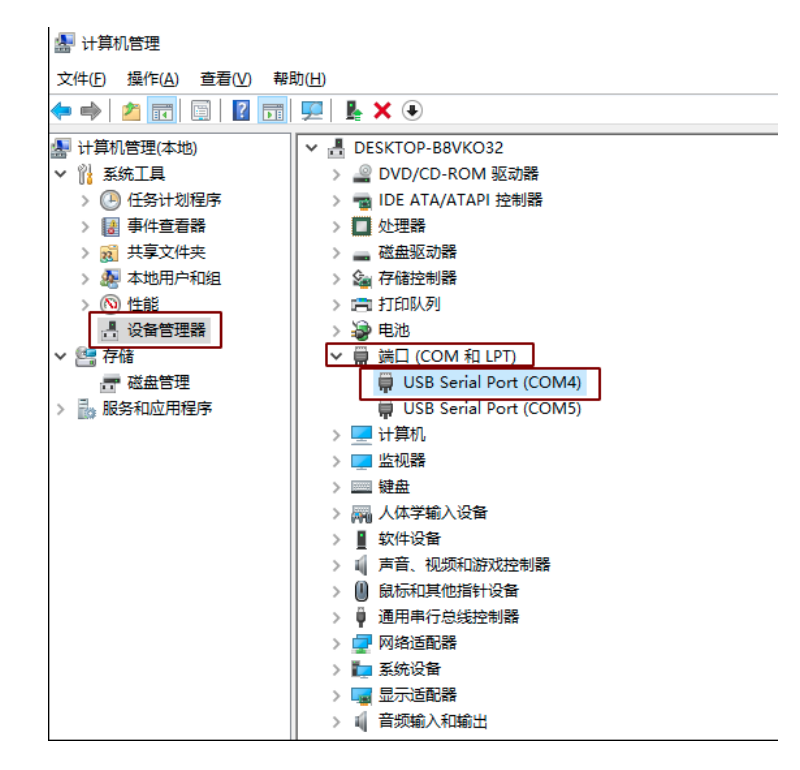

图 1.7: 查看串口号

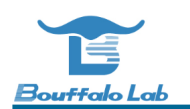

打开 putty 工具,设置对应的端口号,波特率设定为 2000000 bps。在 putty 中输入 "reboot" 命令重启模块 (IO8 和 LOW 两根排针短接)。

| 🕵 PuTTY Configuration                                                                                                    |                                                                                      | ?                               | $\times$ |
|----------------------------------------------------------------------------------------------------|--------------------------------------------------------------------------------------|---------------------------------|----------|
| Category:                                                                                                    |                                                                                      |                                 |          |
| Session                                                                                                    | Basic options for your PuTTY se                                                      | ssion                           |          |
| Logging                                                                                                    | Specify the destination you want to conne                                            | ct to                           |          |
|                                                                                                    | Serial li <u>n</u> e                                                                 | Speed                           | ר        |
| Bell                                                                                                    | COM4                                                                                 | 2000000                         |          |
| Features                                                                                                    | Connection type:                                                                     |                                 |          |
|                                                                                                    | ◯ Ra <u>w</u> ◯ <u>T</u> elnet ◯ Rlogin ◯ <u>S</u> SF                                | I O Seria                       | al       |
| Appearance     Behaviour     Translation     Selection     Colours     Connection     Poxy     Telnet     Rlogin     SSH     Selection | Load, save or delete a stored session<br>Sav <u>e</u> d Sessions<br>Default Settings | Load<br>Sa <u>v</u> e<br>Delete |          |
| <u>A</u> bout <u>H</u> elp                                                                                                    | Open                                                                                 | <u>C</u> ancel                  |          |

图 1.8: putty 配置

ipu/UDP Tx 测试

 $\mathcal{Z}$ 

bl602 作为 client, PC 作为 server

- 1. router ssid: bl\_test\_008, passwd: 12345678
- 2. 在 PC 的 cmd 界面运行命令: \$iperf.exe -s -u -i 1

C:\iperf-2.0.9-win64>iperf.exe -s -u -i 1 Server listening on UDP port 5001 Receiving 1470 byte datagrams UDP buffer size: 208 KByte (default)

#### 图 2.1: PC 端 lperf 开启 sever 模式

- **3**. 在 putty 中运行命令:
  - #wifi\_sta\_connect bl\_test\_008 12345678 (连接成功后会获取 IP 地址)

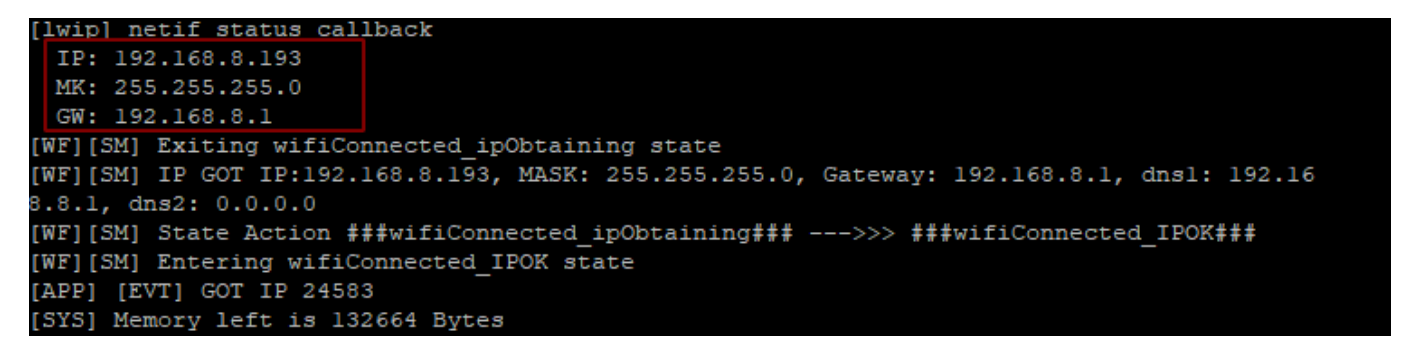

#### 图 2.2: 模块成功连接 WiFi

• #ipu 192.168.8.101 (192.168.8.101 是 PC 的 IP 地址)

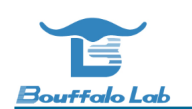

| # | bin   | d UDP | soc | ket : | succe | ssful | lly! |      |     |     |
|---|-------|-------|-----|-------|-------|-------|------|------|-----|-----|
| р | a 64' | 75404 | 9d, | rssi  | -34,  | rss   | trk  | -36, | ppm | 6.3 |
| 1 | push  | back  |     |       |       |       |      |      |     |     |
| 1 | push  | back  |     |       |       |       |      |      |     |     |
| 1 | push  | back  |     |       |       |       |      |      |     |     |
|   | push  | back  |     |       |       |       |      |      |     |     |
|   |       |       |     |       |       |       |      |      |     |     |

图 2.3: 模块开启 ipu

| 3] | 19.0-20.0 sec | 1.76 MBytes | 14.8 Mbits/sec   | 0.347 ms | 1/ 1423 | (0.07%)  |
|----|---------------|-------------|------------------|----------|---------|----------|
| 3] | 19.0-20.0 sec | 1 datagrams | received out-of- | order    |         |          |
| 3] | 20.0-21.0 sec | 1.84 MBytes | 15.5 Mbits/sec   | 0.261 ms | 1/ 1487 | (0.067%) |
| 3] | 20.0-21.0 sec | 1 datagrams | received out-of- | order    |         |          |
| 3] | 21.0-22.0 sec | 1.73 MBytes | 14.5 Mbits/sec   | 0.311 ms | 1/ 1395 | (0.072%) |
| 3] | 21.0-22.0 sec | 1 datagrams | received out-of- | order    |         |          |
| 3] | 22.0-23.0 sec | 1.84 MBytes | 15.5 Mbits/sec   | 0.274 ms | 2/ 1487 | (0.13%)  |
| 3] | 22.0-23.0 sec | 2 datagrams | received out-of- | order    |         |          |
| 3] | 23.0-24.0 sec | 1.81 MBytes | 15.1 Mbits/sec   | 0.436 ms | 2/ 1456 | (0.14%)  |
| 3] | 23.0-24.0 sec | 2 datagrams | received out-of- | order    |         |          |
| 3] | 24.0-25.0 sec | 1.61 MBytes | 13.5 Mbits/sec   | 0.313 ms | 2/ 1296 | (0.15%)  |
| 3] | 24.0-25.0 sec | 2 datagrams | received out-of- | order    |         |          |
| 3] | 25.0-26.0 sec | 1.77 MBytes | 14.8 Mbits/sec   | 0.279 ms | 2/ 1426 | (0.14%)  |

图 2.4: Sever 端数据

## ipc/TCP Tx 测试

bl602 作为 client, PC 作为 server

- 1. router ssid: bl\_test\_008, passwd: 12345678
- 2. PC 运行命令: \$iperf -s -i 1
- 3. 启动 bl602 模组,运行命令:
  - #wifi\_sta\_connect bl\_test\_008 12345678 (连接成功后会获取 IP 地址)
  - #ipc 192.168.8.101 (192.168.8.101 是 PC 的 IP 地址)

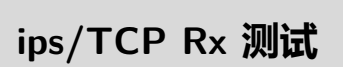

4

bl602 作为 server, PC 作为 client

- 1. router ssid: bl\_test\_008, passwd: 12345678
- 2. 启动 b1602 模组,运行命令:
  - #wifi\_sta\_connect bl\_test\_008 12345678 (连接成功后会获取 IP 地址)
  - #ips
- 3. PC 运行命令: \$iperf.exe -c 192.168.8.100 -t 360 -i 1 (192.168.8.100 是模组的 IP 地址)

ipus/UDP Rx 测试

5

bl602 作为 server, PC 作为 client

- 1. router ssid: bl\_test\_008, passwd: 12345678
- 2. 启动 b1602 模组,运行命令:
  - #wifi\_sta\_connect bl\_test\_008 12345678 (连接成功后会获取 IP 地址)
  - #ipus
- 3. PC 运行命令: \$iperf.exe -u -c 192.168.8.100 -t 360 -i 1 (192.168.8.100 是模组的 IP 地址)